Information Literacy Section, Kobe University Library literacy@lib.kobe-u.ac.jp

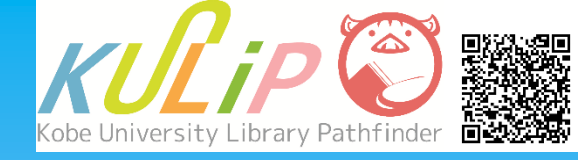

# Functions of the Library Website

With the Library Website, you can

- Search for library resources (OPAC)
- Check notifications or opening hours
- Access databases by links
- Check due date or apply for extension of due date

., etc.

# 1. Information on the Top Page

#### Access

You can access the library website by searching for the words "Kobe univ. lib." on a search engine. https://lib.kobe-u.ac.jp/en/

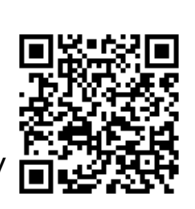

# Information on the Top Page

#### **1** Search for Library Resources

You can find and access library resources.

#### 2 Menu

You can look up information about library services.

#### **3 Notifications / Tweets**

Notifications from the library.

#### **④ Each Library's Information**

Each library's weblinks and open hours.

#### **5 Digital Archives**

The library's digitized materials can be searched for and viewed.

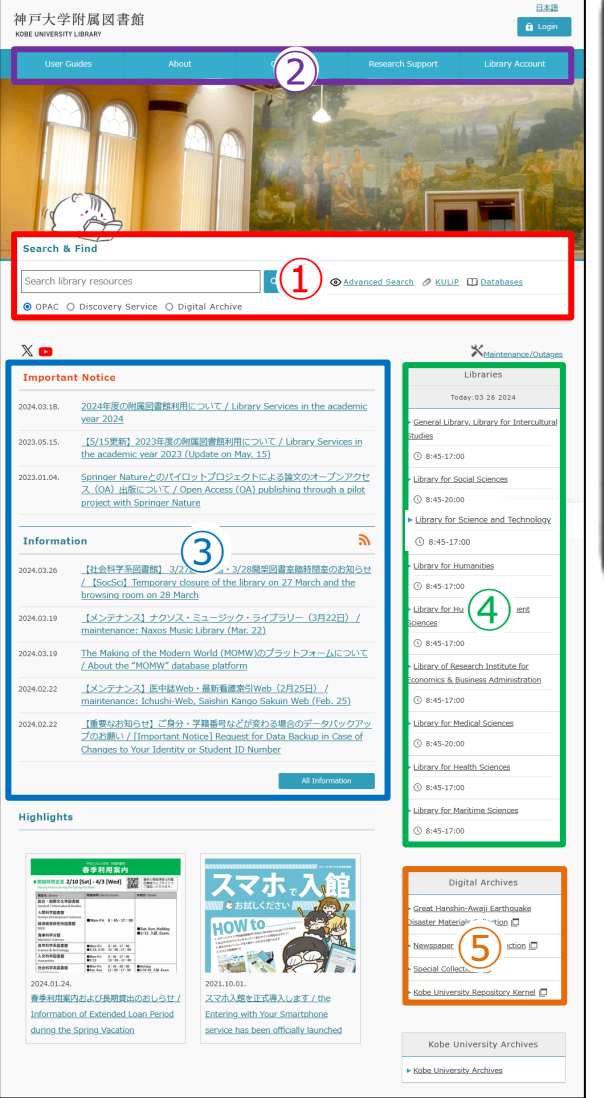

| UFJ大学附属図書館<br>EUNVERSITY LIBARY<br>Search & Find<br>Search library resources<br>● OPAC ○ Discovery . ① Dig<br>③ Advanced Search ◎ KULE<br>()<br>▲ divanced Search ◎ KULE<br>()<br>▲ divanced Search ◎ KULE | LHAS<br>Decking<br>LAS<br>LAS<br>LOS<br>LOS<br>LOS<br>LOS<br>LOS<br>LOS<br>LOS<br>LO |
|----------------------------------------------------------------------------------------------------|--------------------------------------------------------------------------------------|
| Search & Find<br>Search library resources<br>の OPAC O Discovery ① つ Dig<br>の Advanced Search XULLP<br>なんなanced Search XULLP<br>の の たいです。<br>Important Notice<br>024-03.18.<br>024年度の対策回言類利用について / Librar<br>cademic year 2024<br>15/15更新)2023年度の対策回言類利用について / Librar<br>ervices in the academic year 2023 (Upda                                                                                                    | tal Archive<br>Databases<br>Maintenance/Outage                                       |
| Search library resources<br>③ OPAC 〇 Discovery ① ① Dig<br>③ Advanced Search XULIP [<br>③ Advanced Search XULIP [<br>② Advanced Search XULIP [<br>② Advanced Search XULIP [<br>② Advanced Search XULIP [<br>② Advanced Search XULIP [<br>③ Advanced Search XULIP [<br>③ Advanced Search XULIP [<br>③ Advanced Search XULIP [<br>③ Advanced Search XULIP [<br>③ Advanced Search XULIP [<br>③ Advanced Search XULIP [<br>③ Advanced Search XULIP [<br>③ Advanced Search XULIP [<br>③ Advanced Search XULIP [<br>④ Advanced Search XULIP [<br>④ Advanced Search X                                                                                                    | Q       tal Archive       Databases       Maintenance/Outage                         |
| X ■ Important Notice<br>024-03.18.<br>024-03.18.<br>024-03月風日豊額利用について / Librari<br>cademic year 2024<br>023.05.15.<br>[5/15更新] 2023年度の財属回書額利用(cつ<br>ervices in the academic year 2023 (Upda                                                                                                    | Maintenance/Outage                                                                   |
| Important Notice<br>024-03.18.<br>024年度の附属回動数利用(こしいて / Librar<br>cademic year 2024<br>023.05.15.<br>[5/15更新] 2023年度の附属回書館利用(こ<br>ervices in the academic year 2023 (Upda                                                                                                    | Services in the                                                                      |
| Reviews in the diductility year 2023 (Upda                                                                                                    |                                                                                      |
|                                                                                                    | LibChat                                                                              |
|                                                                                                    |                                                                                      |
|                                                                                                    |                                                                                      |
|                                                                                                    |                                                                                      |
|                                                                                                    |                                                                                      |

## 2. OPAC: Search Library Resources

"OPAC" is the library catalog. You can search for library resources (e.g., books, journals, e-resources and audio-visual materials) by entering keywords into the search box and clicking the "Search" button. You can also specify search

conditions by using "Advanced Search" .

|                                                                                                    |                                                                                                    | Search Area Search Kobe University Library Catalog.                                                                                                    |
|----------------------------------------------------------------------------------------------------|----------------------------------------------------------------------------------------------------|----------------------------------------------------------------------------------------------------|
| Search & Find                                                                                                    |                                                                                                    | Simple Search Advanced Classification                                                                                                    |
| Search library resourc                                                                                                    | ces Q @ <u>Advanced Search</u>                                                                                                    | Search Conditions Any (Keyword) v Q Search & Clear                                                                                                    |
| ⊙ OPAC ○ Discovery                                                                                                    | / Service O Digital Archive                                                                                                    | Author        Author        Author        Publisher        Sort:     Relevance       Display:     20                                                                                                    |
| Mc Discovery Service     Image: Title L       Kobe Univ.     Other Universities(CNVI Books)       Image: Title L     Other Universities(CNVI Books)       Image: Title L     Other Universities(CNVI Books)       Image: Title L     Other Universities(CNVI Books)       Image: Title L     Other Universities(CNVI Books)       Image: Title L     Search Kobe University L       Image: Title L     Search Kobe University L       Image: Title L     Advanced       Image: Search     Advanced       Image: Search     Advanced                                                                                                    | Late 2 User Service University aparese Articles(CNN Research) NDL Search University Catalog.                                                                                                    | Books      Japanese books      Sereign journals      Sereign journals |
| Filtering Item<br>atcial Type<br>(# Meterial Type<br>(# Meterial Type)<br>(# Meterial Type)<br>(# M | anese culture         Sort:         Reference         Display:         20         Reme           :         2:3         4         5         6         7         8         9         10         M         M           © iend Mar © Output Mite © houtput Endows Online @ bout Mindley @ Details of Seatch Dames         Display:         20         Reme           Japanese culture / H. Paul Varley         Display:         20         Remults:         Endows Display:         Endows Display:                                                                                                    | OPAC provides information about<br>the locations and status of library<br>resources.                                                                                                    |
| aread U.B. A.B. (Db., (277))                                                                                                    | Japanese culture / by Naoki Takei ; translation by Makoto Takano Tokys : ASK ; 2001 (Getting closer to Japan)  Secondary : Control of Control of Contro |                                                                                                    |

# 3. Discovery Service: Find Articles / Books, etc.

"Discovery Service" allows you to search for articles, digitized materials and documents available at other institutes, as well as the Kobe University Library collections.

| Search & Find                                                                                                    |                                                                                                    |  |  |  |
|----------------------------------------------------------------------------------------------------|----------------------------------------------------------------------------------------------------|--|--|--|
| Find articles/books, etc.                                                                                                    | Q Search O Advanced Se                                                                                                    |  |  |  |
| ) OPAC 💿 Discovery Service 🔘 Digital Archive                                                                                                    | /e                                                                                                    |  |  |  |
| 戸大学附属図書館 DISCOVERY SERVICE OPAC E-RESOURCE LIST PR                                                                                                    | RIMO HELP Sign in Menu 🗸                                                                                                    |  |  |  |
| japanese japanese culture                                                                                                    | X / All · P Advanced search                                                                                                    |  |  |  |
| Including "culture of japan". Just search japanese japanese culture                                                                                                    | Tweak my results                                                                                                    |  |  |  |
| 0 selected PAGE 1 1,408,553 Results  Personalize                                                                                                    | Sort by Relevance 👻                                                                                                    |  |  |  |
| ARTICLE       Y       Xailability ^         Hikkkomori, a Japanese Culture-Bound Syndrome of Social Withdrawal?: A       Resources available at Kobe         Proposal for DSM-5       Teo, Alan R; Gaw, Albert C       Peer-reviewed Journals (477,430)         Journals@Ovid Ovid Full Text Web of Science - Social Sciences Citation Index - 2010       Peer reviewed Journals (477,430)         Open Access       Image: Science - Science Citation Index Expanded - 2010       Peer reviewed Journals (477,430)         Science - Science Citation Index Expanded - 2010       Peer reviewed Journals (477,430)       Open Access         Image: Presentewer B @ OPEN ACCESs       Articles (723,224)       Newspaper Articles (322,565)         Image: Digital contents available Image: Science - State (133,730)       Book Chapters (133,730)       Book Chapters (133,730) |                                                                                                    |  |  |  |
| E BOOK<br>The Japanese mind : understanding contemporary Japanese culture<br>Roger J., 1949- Davies 池野, 修(1966-)   2002<br>神戸大学OPAC<br>Mailable at Kobe University Library 人文科学図書館グロー/ひ以開架) 02720160012                                                                                                    | Processing (200,100)      Reviews (36,172)      Reference Entries (38,328)      Show More 20      Subject ∧                                                                                                    |  |  |  |
| 3       ARTICLE         The trivialization of sexual harassment in Japanese mascot culture:         Japanese audience responses to YouTube videos of Kumamon         Xilun Pang, Helen; Tomlinson, Maria Kathryn         Taylor & Francis Open Access         Feminist media studies, 2022, Vol.ahead-of-print (ahead-of-print), p.1-17         **) in which acts, such as litting skirts, are framed as humorous. To explore the influence of Japanese audiences' views of sexual harassment, this article examines                                                                                                    | Science & Technology (215,217)<br>Life Sciences & Biomedicine<br>(180,048)<br>Social Sciences (121,692)<br>Humans (32,043)<br>Animals (33,122)<br>Show More<br>Author/Creator ^<br>Allen, Matthew (47)<br>Social Sciences (47)<br>Show More |  |  |  |
| 𝔄 No digital contents ☑ >                                                                                                    | Harrison, Richard (25) 📉                                                                                                    |  |  |  |

You can refine the search results by availability, resource types, subjects and so on.

When you want to visit the digital contents provider sites, please click on "Digital contents available". You can also search for digitized materials provided by Kobe University from the "Digital Archive".

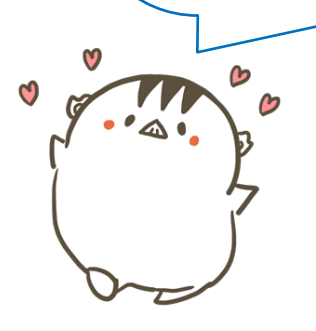

# 4. Pathfinder KULiP

KULiP (Kobe University Library Pathfinder) gives you useful information for your studies such as how to use databases and lists of study-aid resources.

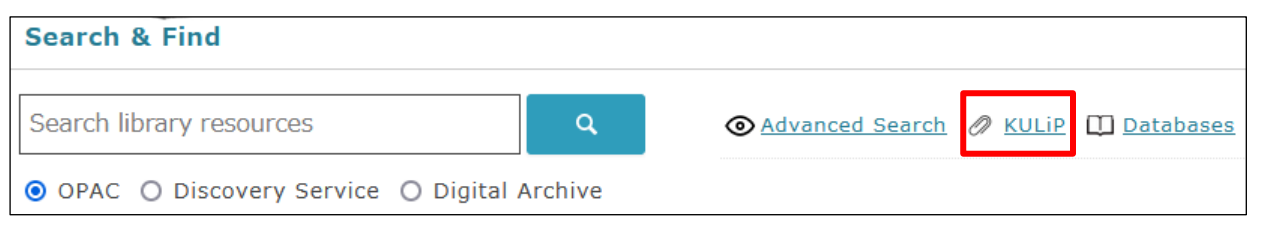

# **Learning Resources**

In this section, there are lists of study references that are recommended and annotated by teachers in charge of each class.

## **Information Retrieval Methods**

This section provides you with lists of useful resources for your studies, research and so on.

# **Self-Study Resources**

You should refer to this section when you do not know how to use databases or write references. This section has manuals for this purpose.

#### Kobe University Library and Library Web Site Introduction to Kobe University Library Introduction to Kobe University library How to Search for nformation Resources for [pdf: 3.7MB] This guide introduces how to use the library and the library website. Functions of the Library Website - [pdf: 1.7MB] his is guide for the Kobe University Library website. ⇒ How to Use the Functions of the Library Website (for Smartphones)[pdf: 777KB] 🗖 ⇒ Kobe University Library Website Using the OPAC to Find Library Resources KULIP 🕄 📷 Using the OPAC to Find Library Resources

[pdf: 1.7MB]

e.g.) Self-Study Resources

#### **5.** Databases

Databases and search tools for searching academic information are listed in alphabetical order.

Some tools can be accessed only through the on-campus network.

| Search & Find                               |                                                               |                                                          |
|---------------------------------------------|---------------------------------------------------------------|----------------------------------------------------------|
| Search library resources                    | Advanced Search 🖉 KULip 🛄 Databases                           | When you click a database                                |
| ● OPAC ○ Discovery Service ○ Digital Archiv | name, you can read detailed                                   |                                                          |
|                                             |                                                               | information about it.                                    |
| データベース一覧 / List of Datab                    | ases                                                          |                                                          |
|                                             | Information                                                   | When you click "テータペース                                   |
| A AAS Historical Pariodicals Collection     | データベース名 / Database<br>AAS Historical Periodicals Collection ロ | 名 / Database", you can access the top page of each tool. |
| A. AAS Historical Periodicals Collection    | 提供機関 / Vendor Access to DB                                    | You can refer to user's quides                           |
| A. Academic OneFile                         | EBSCO                                                         | for each tool from "lloor's                              |
|                                             | Use condition                                                 |                                                          |
| <u>A. AGRICOLA (NAL Catalog)</u>            | 学内の 」のみ / On-campus                                           | Guides" links.                                           |
| A. AgriKnowledge                            | ※学外ネットワークからご利用の場合は <u>VPN接続</u> 回<br>または学認 回を使用してご利用ください。     |                                                          |
| A AGRIS                                     | *You can access this databese from off-campus                 |                                                          |
|                                             | networks by using <u>"VPN Connection</u>                      |                                                          |
| A. AGROPEDIA                                | <u>Service"[JPN]</u> or <u>"GakuNin"[JPN]</u> .               |                                                          |
|                                             | 同時アクセス数 / Concurrent Users                                    | N I                                                      |
| <u>A. arXiv.org</u>                         | 制限なし / Unlimited                                              |                                                          |
|                                             | 言語 / Language                                                 |                                                          |
| <u>A.朝日新聞クロスサーチ</u>                         | English                                                       |                                                          |
|                                             |                                                               |                                                          |

# 6. Library Account

When you login to the library website, the library account services are available. The library account services are as below.

- Confirming your borrowed books and their due date
- Extending due date
- Applying for InterLibrary Loan
- Checking your lending and return history
- Reserving a room (e.g., group study room).

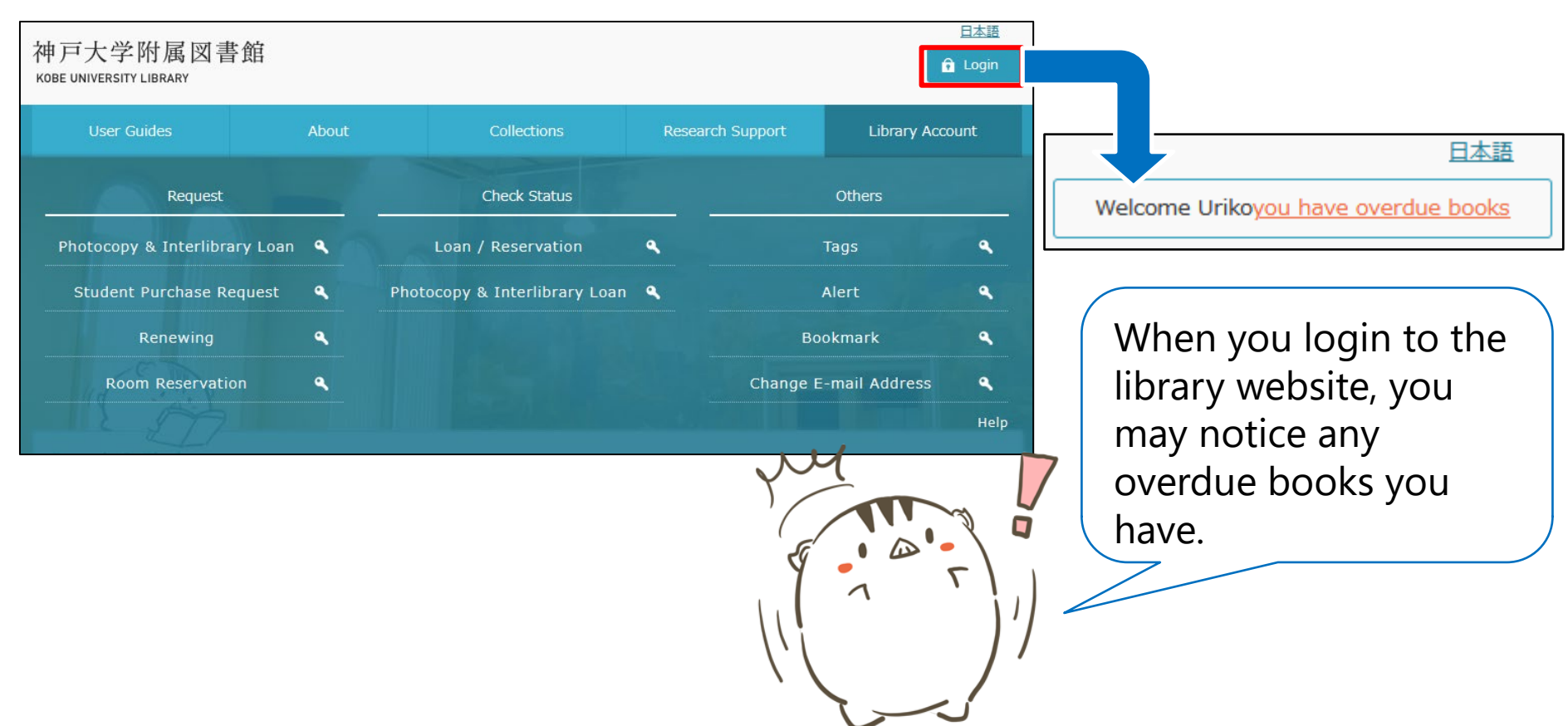

# 7. On-Campus Limited E-Resources

The databases and e-journals that Kobe University has subscribed to are limited access. However, you can access them from off-campus networks by using "VPN Connection Service" or "GakuNin".

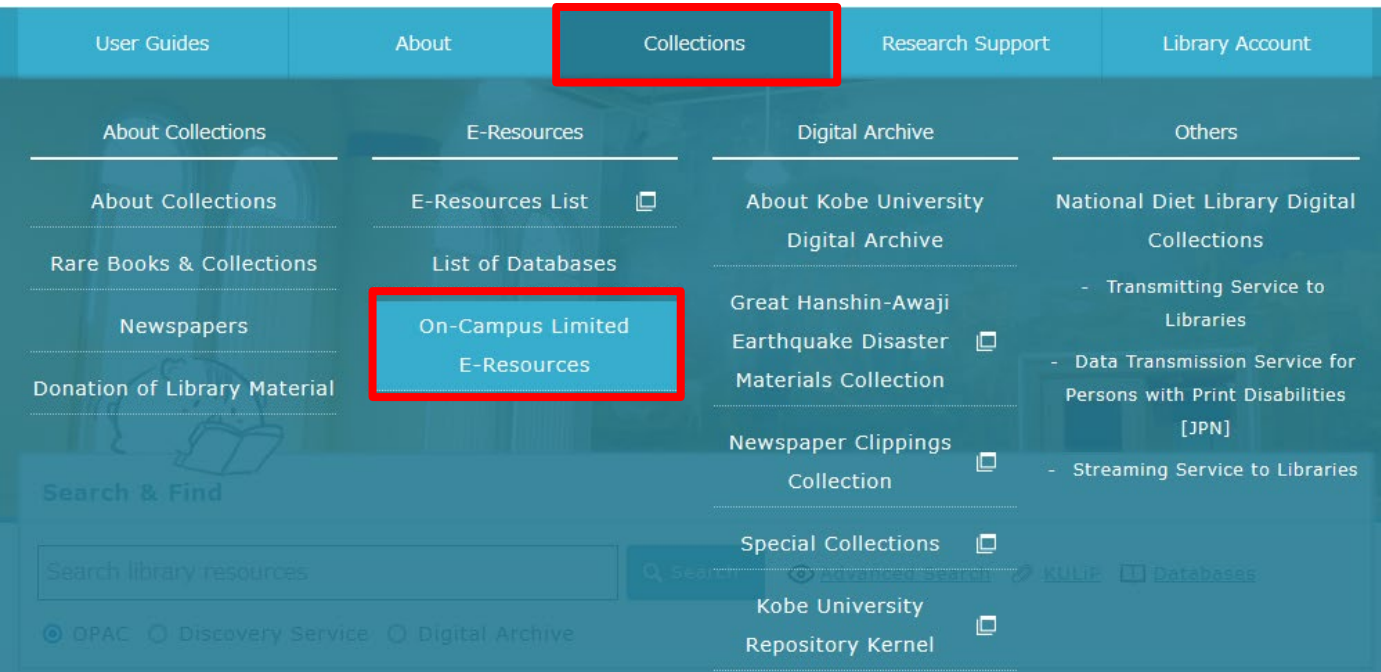

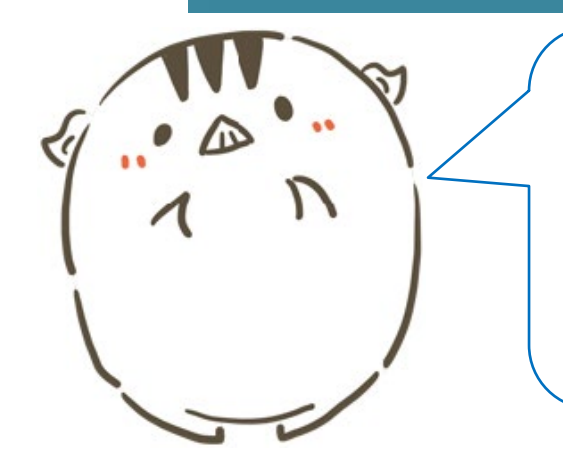

Please ask a member of Information Science and Technology Center staff or Library staff when you want to use "VPN Connection Service" or "GakuNin".

https://www.istc.kobe-u.ac.jp/services/StandardService/VPN/ (Japanese text only)

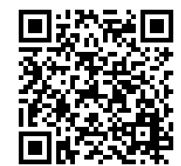